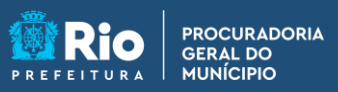

**APGM em Casa** 

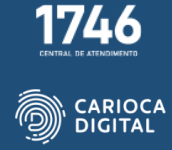

## Tutorial de Instalação do PJe Office – Windows 10

Entre no site <u>http://pgmemcasa.com.br</u> e faça o download do instalador "PJeOffice" clicando em "Baixar Instalador Windows" em "Assinadores Eletrônicos".

|                                                                                                    | i i i i i i i i i i i i i i i i i i i | <b>*</b>                                                                                                    |   |
|----------------------------------------------------------------------------------------------------|---------------------------------------|----------------------------------------------------------------------------------------------------|---|
| Α                                                                                                    | ssinadore                             | s Eletrônicos                                                                                                 |   |
| PJ <mark>ē</mark>                                                                                                    | PJe Office                            | Baixar Instalador Windows     Baixar Tutorial Windows     Baixar Tutorial Mindows                             | İ |
| $ \widehat{ \mathbf{G}}(\cdot) \bigoplus_{\mathbf{x} \in \mathbf{x}} \cup_{\mathbf{x} \in \mathbf{x}} \overline{ \mathbf{G}} $ | Shōdo                                 | Baixar Instalador Windows     Baixar Instalador macOS       Baixar Tutorial Windows     Baixar Tutorial macOS |   |
|                                                                                                    | Assinador Livre                       | Baixar Instalador Windows     Baixar Tutorial Windows                                                         |   |
|                                                                                                    |                                       |                                                                                                    |   |

Após o download, execute o arquivo de instalação.

| A                                                                                                    | ssinadore       | s Eletrônic                 | OS                                                                         |
|----------------------------------------------------------------------------------------------------|-----------------|-----------------------------|----------------------------------------------------------------------------|
| PJe                                                                                                   | PJe Office      | H Baixar Instalador Windows | Baixar Instalador macOS     Baixar Tutorial macOS                          |
| $ \widehat{ \mathbf{G}}(\cdot) \underbrace{ \widehat{\mathbf{G}}}_{\text{ for some of } \mathbf{G}} $ | Shödo           | H Baixar Instalador Windows | <ul> <li>Baixar Instalador macOS</li> <li>Baixar Tutorial macOS</li> </ul> |
|                                                                                                    | Assinador Livre | 🖶 Baixar Instalador Windows |                                                                            |
| 占 PJeOffice.exe                                                                                       |                 |                             | Exibir todos 3                                                             |

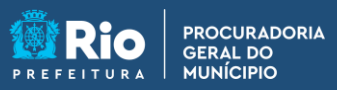

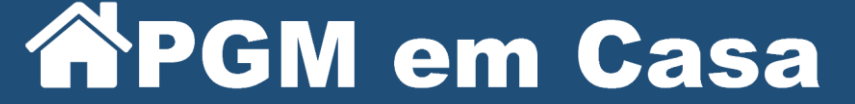

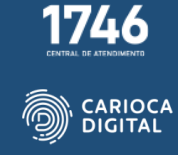

Marque a caixa "Criar um atalho na área de trabalho" e clique em avançar.

| 👍 pje-office versão 1.0.28 - Instalador                                                                                  | —             |      | $\times$ |
|----------------------------------------------------------------------------------------------------|---------------|------|----------|
| Selecionar Tarefas Adicionais<br>Quais tarefas adicionais devem ser executadas?                                          |               | (    | (III)    |
| Selecione as tarefas adicionais que você gostaria que o insta<br>enquanto instala o pje-office, então clique em Avançar. | alador execut | asse |          |
| Atalhos adicionais:                                                                                                    |               |      |          |
| 🗹 Criar um atalho <u>n</u> a área de trabalho                                                                            |               |      |          |
|                                                                                                    | Avançar       | Can  | celar    |

Clique em "Instalar".

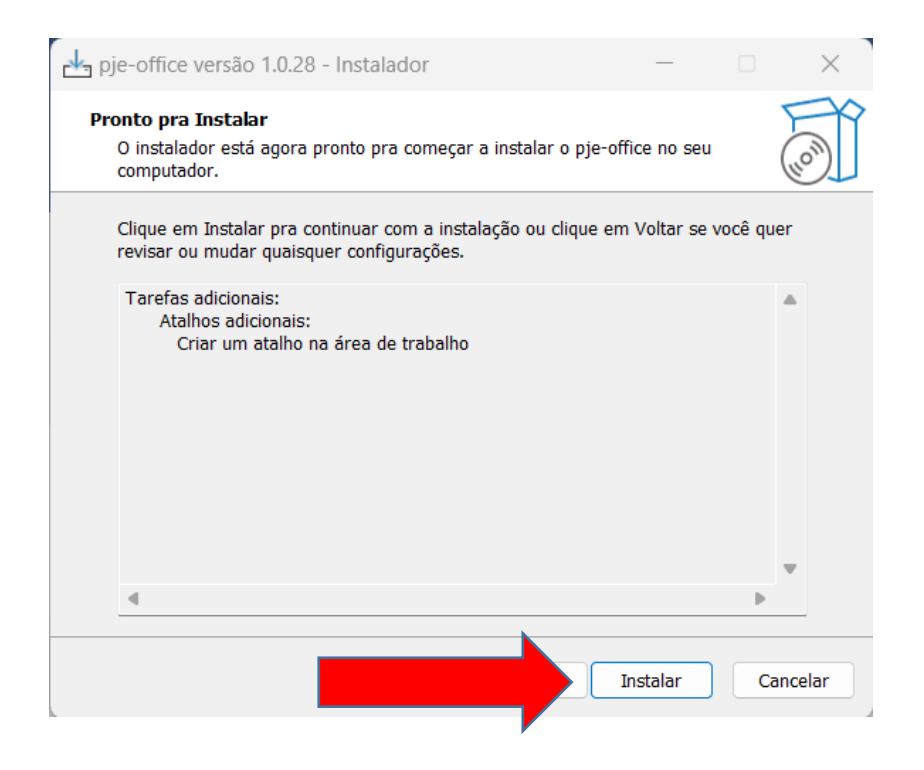

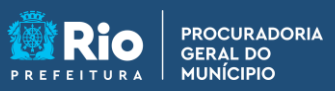

**APGM em Casa** 

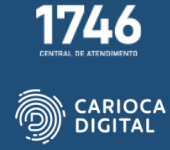

Aguarde o processo de instalação.

| 📥 pje-office versão 1.0.28 - Instala                      | dor                       | —               |       | ×      |
|-----------------------------------------------------------|---------------------------|-----------------|-------|--------|
| Instalando<br>Por favor espere enquanto o instal          | ador instala o pje-office | e no seu comput | ador. |        |
| Extraindo arquivos<br>C:\Program Files (x86)\pje-office\p | ojeOfficeAtualizador.jar  |                 |       |        |
|                                                           |                           |                 |       |        |
|                                                           |                           |                 |       |        |
|                                                           |                           |                 |       |        |
|                                                           |                           |                 |       |        |
|                                                           |                           |                 | Ca    | ncelar |

Terminada a instalação, clique em "Concluir". A caixa "Iniciar o pje-office" tem que estar marcada.

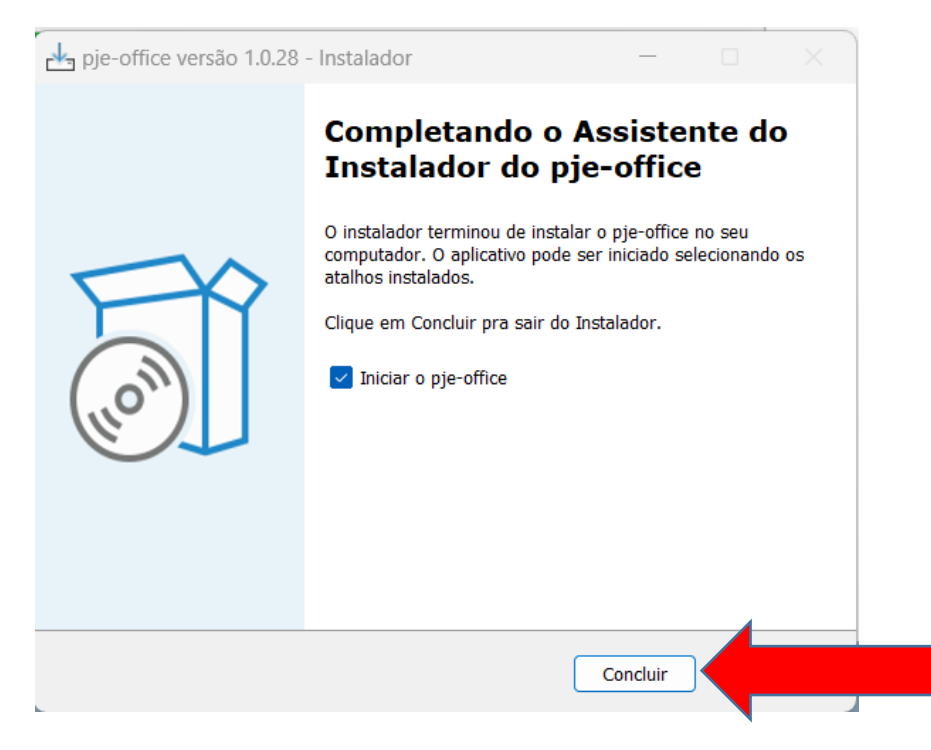

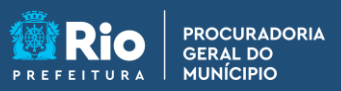

**APGM em Casa** 

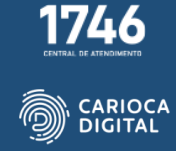

Marque as caixas "Redes Privadas" e "Redes Públicas" e clique em "Permitir acesso".

| O Windows Defer   | nder Firewall blogu                       | eou alguns recursos de Java(TM) Platform SE binarv em                       |  |
|-------------------|-------------------------------------------|-----------------------------------------------------------------------------|--|
| todas as redes pú | úblicas e privadas.                       | have (TM) Platform CE binary                                                |  |
| 1                 | Nome:                                     |                                                                             |  |
|                   | Caminho:                                  | C:\program files (x86)\pje-office\jre\bin\javaw.exe                         |  |
| Permitir Java(TM) | Platform SE binar                         | y a comunicação nestas redes:                                               |  |
| Redes prive       | adas, como minha                          | rede doméstica ou corporativa                                               |  |
| Redes públ        | licas, como as de a<br>sas redes sempre t | aeroportos e cafeterias (não recomendado<br>têm menos ou nenhuma segurança) |  |
| o                 |                                           | - Realities - Insurance of the same flow and the                            |  |

O ícone do PJe Office vai aparecer na barra de ícones do Windows mostrando que a aplicação está sendo executada.

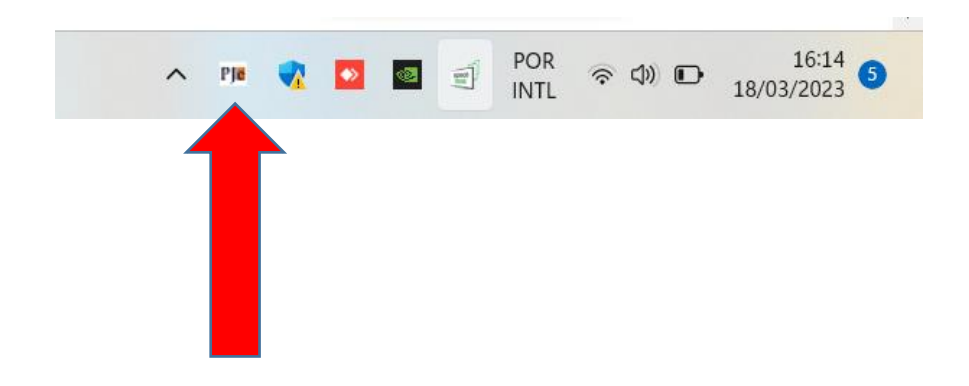